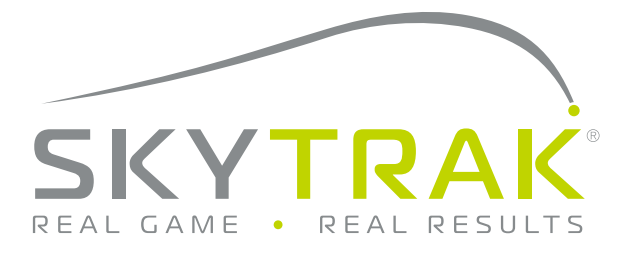

# Guía de utilización

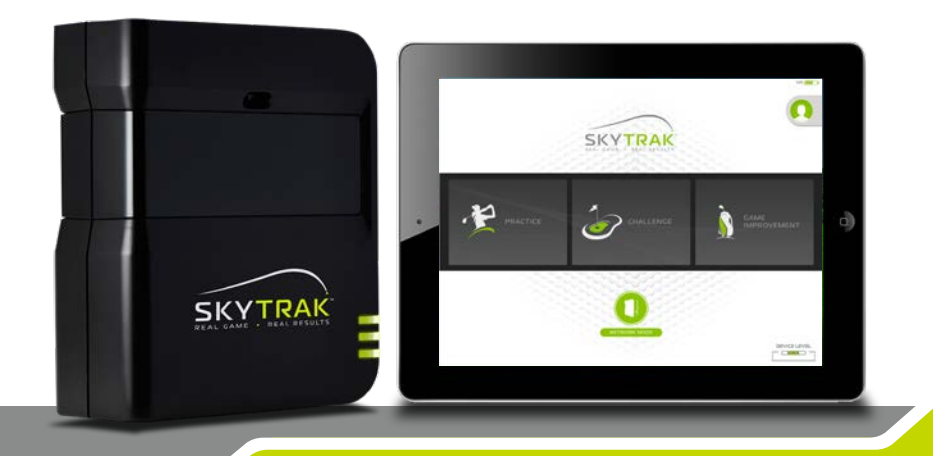

# **IMPORTANTE:**

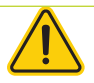

Lea atentamente la guía de seguridad e información del producto antes de instalar o utilizar el sistema SkyTrak<sup>™</sup>. En caso de no leer y tener en cuenta el contenido de la guía de seguridad e información del producto, se pueden producir lesiones graves o mortales.

Las especificaciones y la funcionalidad del sistema SkyTrak están en constante evolución y podemos actualizar o cambiar el sistema SkyTrak en parte o en su totalidad sin previo aviso. Dichas actualizaciones pueden ser necesarias para la poder utilizar nuevas funciones, acceder a nuevos campos de golf o características o continuar accediendo y utilizando los campos de golf y las características existentes. Los campos de golf y las funciones disponibles para su utilización en el sistema SkyTrak cambian periódicamente y no todos los campos de golf o las funciones que se ofrecían anteriormente seguirán estando disponibles. Algunas funciones requieren una suscripción anual.

El software del sistema SkyTrak está bajo licencia y no se le vende al usuario; está sujeto al acuerdo de licencia de usuario final establecido en la guía de seguridad e información del producto SkyTrak.

### Compatibilidad del hardware:

SkyTrak es compatible con iPad<sup>®</sup>, Android<sup>®</sup> y los dispositivos PC. Puede obtener información específica en: <u>http://www.skytrakgolf.com/about-skytrak/specifications</u>

# Índice

| Descripción general del producto                             | 4    |
|--------------------------------------------------------------|------|
| Carga del SkyTrak                                            | 5    |
| Primeros pasos                                               | 5    |
| Encendido y apagado                                          | 8    |
| Preparación del espacio para SkyTrak                         | 8    |
| Dimensiones mínimas del área sin obstrucciones               | 9    |
| Colocación de la bola de golf                                | . 10 |
| Consejos principales de utilización                          | . 11 |
| Consejos útiles e instrucciones para el cuidado de la unidad | . 12 |
| Cuadro de códigos de colores de los LED                      | . 13 |
| Resolución de problemas                                      | . 14 |
| Proceso de registro                                          | . 15 |
| Ampliación del nivel de la suscripción SkyTrak               | . 18 |
| Guía de conexión a la red                                    | . 19 |
| Guía del software                                            | . 22 |
| Guía de conexión de vídeo                                    | . 30 |

### Descripción general del producto

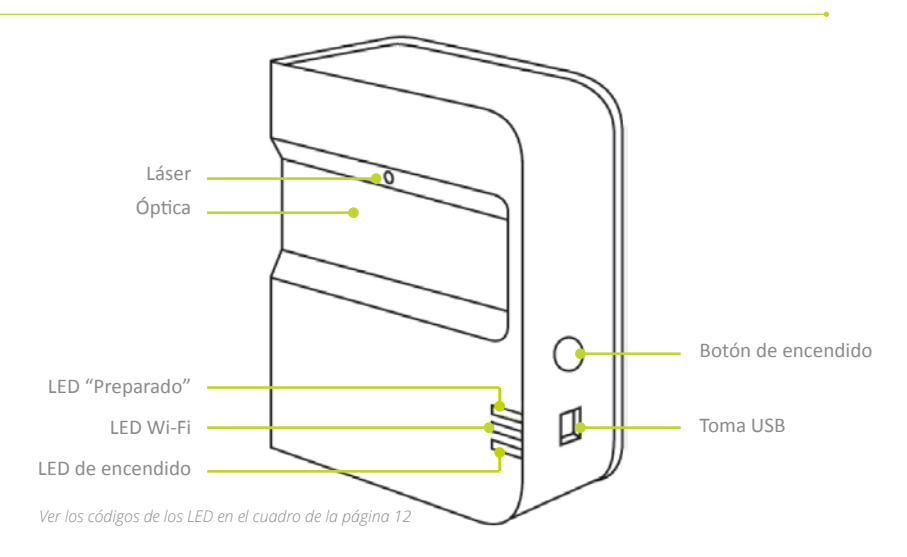

### Contenido de la caja

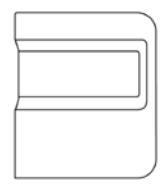

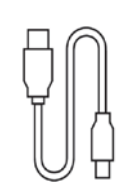

Cable USB

Monitor de lanzamiento personal SkyTrak®

SKYTRAK Oukk Star Guide

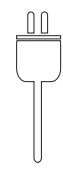

Guía de inicio rápido y guía de Cargado seguridad e información del producto

Cargador de pared

### Carga del SkyTrak

El SkyTrak contiene una batería recargable de polímero de litio que puede funcionar hasta 5 horas con una carga completa. IMPORTANTE: Antes de utilizarlo, el SkyTrak debe cargarse durante un mínimo de 6 horas.

**NOTA:** Es aconsejable que la unidad SkyTrak esté siempre bien cargada. Si la batería del SkyTrak se agota por completo, su vida útil puede reducirse. Cuando aparezca un indicador de batería baja en la aplicación de SkyTrak, cargue la unidad.

**NOTA:** El SkyTrak puede conectarse a un PC mediante el cable USB/Micro USB que se incluye. De este modo el PC suministra una carga constante a la unidad para su uso diario.

### iVamos allá!

La configuración inicial del SkyTrak es un sencillo proceso de 3 pasos:

**Descargarse la aplicación de SkyTrak** Busque el software SkyTrak en la App Store<sup>SM</sup> de Apple<sup>®</sup> o en Google Play para Android, o descárguese la aplicación de SkyTrak para PC en *www.skytrakgolf.com* 

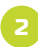

#### Registrar el SkyTrak

Ejecute el software SkyTrak en el dispositivo móvil o el PC y siga las instrucciones de la aplicación de SkyTrak.\*

Si ya tiene una cuenta SkyGolf/SkyCaddie, acceda a ella con su nombre de usuario y contraseña.

Si aún no tiene una cuenta, selecciona la opción *Create account* para crear una cuenta SkyTrak en línea.

A continuación seleccione *Register* para registrar su SkyTrak. Se muestra el número de serie de su SkyTrak y se registra en SkyTrak.

\*El SkyTrak debe registrarse en el plazo máximo de 30 días a partir de la fecha de compra. SkyTrak se suministra con una funcionalidad básica y puede incluir algunas funciones de prueba, por lo que se puede empezar a jugar inmediatamente. Las funciones avanzadas están disponibles mediante un plan de suscripción anual SkyTrak que puede adquirirse en www.skytrakgolf.com.

#### NOTA DE CONFIGURACIÓN: Cuando el SkyTrak se ha configurado y conectado con el software del dispositivo móvil o el PC, los tres LED se vuelven verdes y aparece un punto láser rojo proyectado sobre la superficie de impacto.

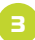

#### a. Emparejar el SkyTrak con su dispositivo móvil

Puede emparejar el SkyTrak con su móvil de dos maneras:

- A través de una conexión Wi-Fi directa, O BIEN
- A través de su red doméstica

#### Conexión Wi-Fi directa

Siga las instrucciones de la aplicación de software SkyTrak para emparejar su dispositivo móvil directamente con el SkyTrak a través de la señal Wi-Fi. El dispositivo móvil NO tendrá conexión a Internet cuando se conecte de este modo.

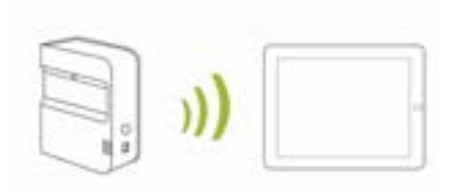

Conexión en red (recomendada) El SkyTrak puede utilizar la red inalámbrica (Wi-Fi) doméstica para emparejarse con el dispositivo móvil conectándose al router de red inalámbrica, al igual que los ordenadores y los dispositivos móviles. El SkyTrak se comunicará con el software del dispositivo móvil a través del router. Asimismo, podrá seguir accediendo a Internet con el dispositivo móvil. (Ver la guía de conexión a la red, pág. 18)

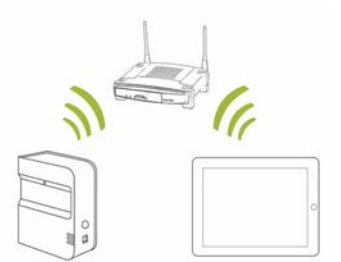

#### b. Emparejar el SkyTrak con el PC

Puede emparejar SkyTrak con su PC de las siguientes maneras A través de una conexión Wi-Fi directa, O BIEN a través de una conexión con cable USB directa O BIEN a través de la red doméstica

#### Conexión Wi-Fi directa en el PC

Pulse el icono de señal Wi-Fi del PC y seleccione SkyTrak en el menú desplegable; pulse Connect.

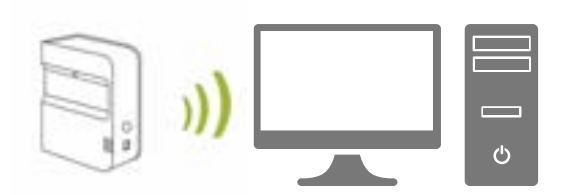

#### Conexión por cable USB

Conecte el cable micro USB al dispositivo SkyTrak y a una toma USB del PC

*Conexión en red.* El SkyTrak puede utilizar la red inalámbrica (Wi-Fi) doméstica para emparejarse con el PC conectándose al router de red inalámbrica, al igual que los ordenadores y los dispositivos móviles. El SkyTrak se comunicará con el software del PC a través del router. Asimismo, podrá seguir accediendo a Internet con el PC. *(Ver la guía de conexión a la red, pág. 19)* Si va a utilizar la conexión por cable USB, siga conectado a la red inalámbrica doméstica.

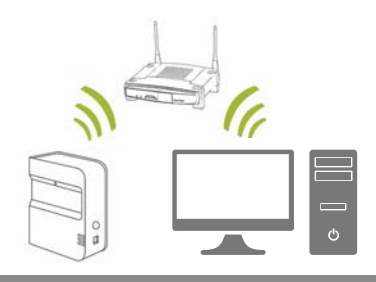

NOTA DE CONFIGURACIÓN: Siga los pasos de configuración Wi-Fi en el software SkyTrak para seleccionar el modo de conexión deseado. Para realizar cambios en la conexión, acceda al Connection Wizard situado cerca de la parte inferior del panel principal del software SkyTrak en cualquier momento.

### Encendido y apagado

- 1. Para encender el SkyTrak, pulse el botón de encendido.
- El LED de encendido (abajo) se vuelve VERDE y esto indica que puede empezar a conectar el SkyTrak al iPad o al PC.
- 3. Para apagar el SkyTrak, vuelva a pulsar el botón de encendido.

### Preparación del espacio para SkyTrak

Para reducir el riesgo de daños personales o materiales, se recomienda configurar el sistema SkyTrak conforme a las pautas siguientes. Verifique que haya suficiente espacio a su alrededor para jugar de forma segura con SkyTrak y adopte todas las precauciones de seguridad aplicables en todo momento.

NOTA DE CONFIGURACIÓN: Para obtener un rendimiento óptimo, se recomienda utilizar una alfombrilla de lanzamiento, tanto en interior como en exterior.

### Dimensiones mínimas del área sin obstrucciones

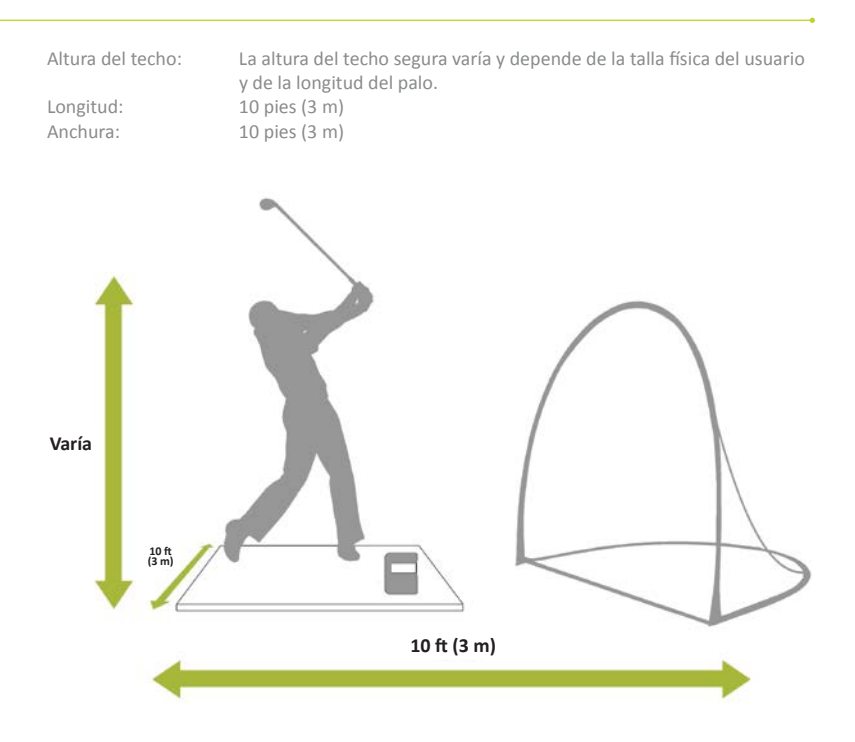

PRECAUCIÓN: Utilice siempre una red de seguridad y una alfombrilla de lanzamiento diseñada específicamente para el golf si el área de lanzamiento o el área de vuelo de la bola están limitadas, por ejemplo, en interior o en el patio trasero de una vivienda.

### Colocación de la bola de golf

Verifique que el SkyTrak esté elevado al nivel de la superficie de impacto.

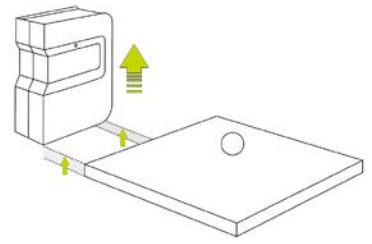

Una vez el SkyTrak está correctamente conectado a la aplicación del dispositivo móvil, mostrará un punto láser rojo sobre la superficie de impacto. Coloque una bola de golf limpia y blanca en el punto rojo. Sitúe el SkyTrak paralelo a la línea de juego prevista. Dependiendo de la configuración, esto puede significar que su objetivo no es el centro de la red.

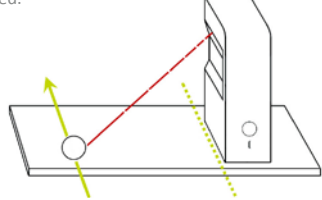

La línea del objetivo previsto debe ser paralela al SkyTrak para que la simulación de lanzamiento sea precisa. Se recomienda utilizar estacas de alineación para comprobar la línea objetivo. Se puede marcar una línea del objetivo en el suelo o en la red para asegurar una alineación correcta con el objetivo.

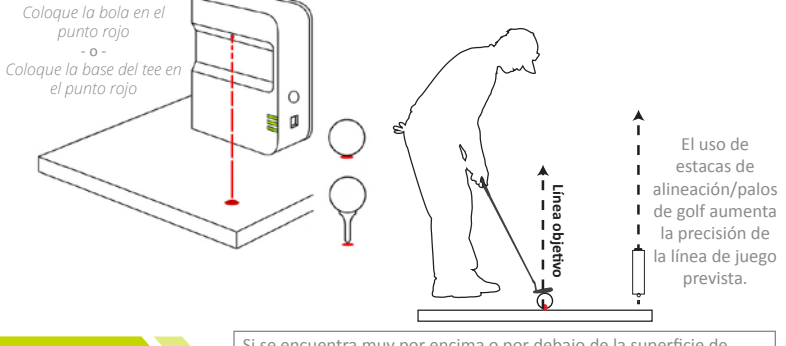

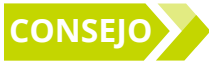

Si se encuentra muy por encima o por debajo de la superficie de impacto, ello puede afectar a la coherencia del seguimiento de los golpes y de los datos de vuelo de la bola. Distancia recomendada de láser: entre 30 cm y 32 cm

### Consejos principales de utilización

- Recomendamos lanzar desde una alfombrilla diseñada específicamente para el golf. Coloque la bola o la base del tee en el punto rojo proyectado por el láser. Los hierros y los wedges que golpean directamente sobre el césped crean suciedad y partículas de hierba que pueden afectar a la coherencia del seguimiento de los golpes.
- SkyTrak funciona bien con el sol vertical. Evite que el sistema quede expuesto a la luz solar directa durante su utilización. La incidencia directa del sol sobre la óptica del SkyTrak puede afectar a la coherencia del seguimiento de los golpes. Si es posible, lance desde una zona cubierta.
- Utilice una bola blanca y limpia con un logotipo o una línea marcada. Coloque la bola con el logotipo o la línea hacia el SkyTrak para obtener una mejor lectura de los golpes, ya sea en interior o en exterior.
- Antes de efectuar una demostración al aire libre, elija un objetivo dentro del radio de alcance y alinee el SkyTrak de manera que quede paralelo a la línea objetivo.

NOTA DE CONFIGURACIÓN: Para obtener resultados óptimos, coloque la bola en el punto láser con algún tipo de marca en la bola de golf como, por ejemplo, el logotipo de la marca, orientada hacia la lente del SkyTrak antes de golpear.

# Consejos útiles e instrucciones para el cuidado de la unidad

- SkyTrak utiliza una óptica avanzada que se encuentra detrás de la lente. Las rayaduras y el polvo u otros problemas que afectan a la calidad de la lente pueden interferir en el funcionamiento del SkyTrak. Mantener la lente limpia y sin rayaduras asegura la precisión de la medición y la longevidad del sistema SkyTrak.
- Utilice un paño de algodón limpio y húmedo para limpiar la lente de una sola pasada.
  No utilice ningún producto químico para limpiar la lente.
- En WWW.SKYTRAKGOLF.COM puede adquirir estuches para mantener el SkyTrak protegido, así como otros accesorios.
- No desconecte ni apague nunca el SkyTrak mientras esté sincronizando. Espere a que termine la comunicación antes de desconectarlo, apagarlo, o apagar el dispositivo móvil.
- No exponga el SkyTrak a temperaturas extremas. El calor o el frío pueden afectar al funcionamiento.
- Evite que el SkyTrak se moje.
- No deje caer el SkyTrak, ni lo golpee con el palo o la bola de golf.
- La compatibilidad del dispositivo SkyTrak con los dispositivos móviles como, por ejemplo, las tabletas, varía según el dispositivo móvil y el sistema operativo y las capacidades de visualización que cambian a menudo y quedan fuera del control de SkyTrak. No todos los dispositivos móviles son compatibles con el dispositivo SkyTrak. En www.skytrakgolf.com encontrará una lista de los dispositivos actualmente compatibles
- Cargue al máximo la batería antes de jugar con el SkyTrak.

### Cuadro de códigos de colores de los LED

Utilice este gráfico para identificar o solucionar problemas con los distintos modos de funcionamiento del SkyTrak.

| LED de<br>encendido |   | LED<br>"Preparado" | Descripción                                                                                                    |
|---------------------|---|--------------------|----------------------------------------------------------------------------------------------------|
|                     |   |                    | La batería está agotada y el SkyTrak está a punto de<br>apagarse. Cargue el SkyTrak lo antes posible.                                                                   |
| _                   |   |                    | El SkyTrak se encuentra en modo Direct Connect y a la<br>espera de una conexión con la aplicación de SkyTrak en la<br>tableta.                                          |
|                     |   |                    | El SkyTrak se encuentra en modo Network y está<br>intentando localizar y conectarse a una red Wi-Fi<br>conocida.                                                        |
|                     |   |                    | El SkyTrak se encuentra en modo Network y ha localizado<br>una red Wi-Fi conocida. Está intentando conectarse a esa<br>red.                                             |
| _                   | _ |                    | El SkyTrak está en modo Network y está conectado a una<br>red conocida. Está a la espera de una conexión con el<br>software de la tableta.                              |
|                     | _ |                    | El SkyTrak está conectado a la aplicación. Si el LED<br>Preparado no se vuelve verde rápidamente, compruebe<br>si el SkyTrak está inclinado en lugar de estar nivelado. |
|                     | - |                    | El SkyTrak está listo para el próximo golpe a la bola.                                                                                                    |
|                     | - |                    | El SkyTrak se está cargando.                                                                                                    |
|                     | - |                    | El SkyTrak se está cargando, pero la potencia del cargador<br>no es adecuada y puede tardar mucho en cargarse.                                                          |

| Problema                                                                                               | Solución                                                                                                    |
|----------------------------------------------------------------------------------------------------|----------------------------------------------------------------------------------------------------|
| Cuando se carga, el LED de<br>encendido no se enciende<br>(ÁMBAR)                                      | Mantenga pulsado el botón de encendido durante 5 segundos.<br>Verifique que el cable USB reciba corriente. Pruebe con otras<br>tomas del ordenador o utilice un cargador de pared USB<br>compatible. El SkyTrak debe estar apagado para cargarse.                     |
| Los 3 LED se vuelven<br>rojos y la unidad se apaga<br>después de 15 segundos                           | La batería está agotada. Conecte el cable USB y cargue la<br>unidad. El LED de encendido se apaga cuando el SkyTrak está<br>completamente cargado y listo para funcionar.                                                                                             |
| El LED "Wi-Fi" no se vuelve<br>verde                                                                   | En primer lugar, verifique que el SkyTrak esté conectado a la red<br>Wi-Fi. Seguidamente inicie el software SkyTrak en el iPad y deje<br>que se cargue. Cuando la aplicación esté abierta, los LED del<br>SkyTrak indicarán si la conexión se ha realizado con éxito. |
| Los LED de Wi-Fi y de<br>encendido están en verde,<br>pero el LED "Preparado"<br>(arriba) está en rojo | El SkyTrak puede haberse activado por efecto de un waggle<br>u otro tipo de movimiento del palo. Si espera unos segundos, el<br>LED debería volver a ponerse verde. Si sigue sin volverse verde,<br>compruebe la conexión Wi-Fi y reinicie la aplicación en el iPad.  |
| Los resultados parecen<br>imprecisos                                                                   | Asegúrese de colocar la bola correctamente en el punto rojo y de<br>que la unidad esté nivelada con la superficie de impacto. Si utiliza<br>un tee, verifique que la base de este se encuentre en el punto<br>rojo.                                                   |

Si esta guía de solución de problemas no responde a su pregunta, consulte las preguntas frecuentes en www.skytrakgolf.com.

### Proceso de registro

El nuevo SkyTrak incluye un periodo de prueba de 30 días para poder utilizarlo nada más sacarlo de la caja. El periodo de prueba gratuito da acceso a las sesiones de práctica y a los ajustes básicos. Después del periodo de prueba, deberá completar el proceso de registro y suscribirse al plan SkyTrak que mejor se ajuste a sus necesidades.

- Para registrar un SkyTrak nuevo, primero deberá descargarse la aplicación de SkyTrak en el dispositivo móvil buscando "SkyTrak" en la App Store de Apple o en Google Play, o descargarse la aplicación de SkyTrak para PC en www.skytrakgolf.com.
- Abra la aplicación de SkyTrak e inicie sesión con su nombre de usuario y contraseña de la cuenta SkyGolf. Si no tiene una cuenta en SkyGolf, seleccione la opción "Create Account".
- Para completar el registro, el SkyTrak tiene que estar en el modo Network. Consulte las instrucciones en la guía de conexión en red.
- 4. Seleccione el menú de perfil en el ángulo superior derecho. <

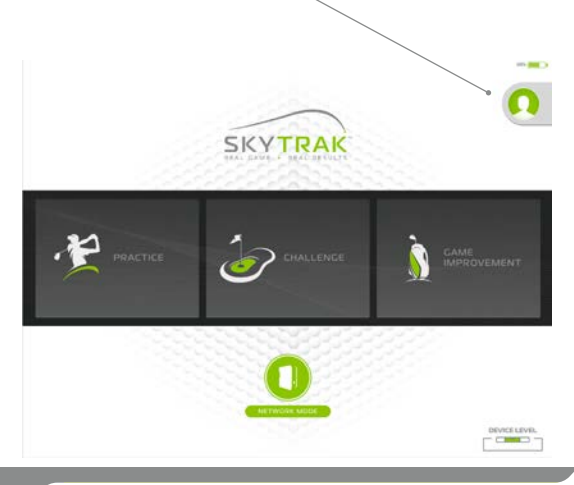

5. Seleccione "About"

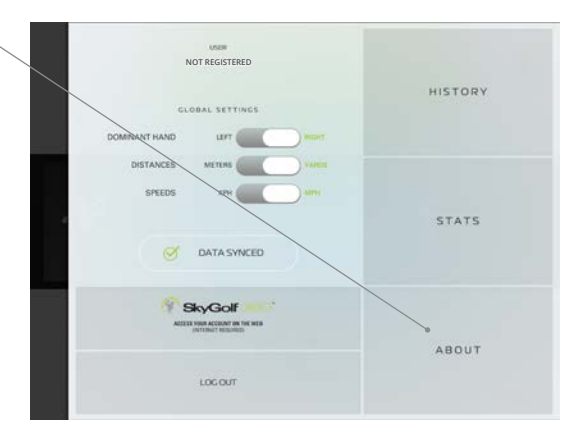

6. Seleccione "Register Device"

| ABQUT                 |                 |           |
|-----------------------|-----------------|-----------|
| SOFTWARE VERSION      |                 |           |
| 3.0.1 (11)            |                 |           |
| UNIT SERIAL NUMBER    |                 |           |
| REE21SIVI08A          |                 |           |
| UNIT FIRMWARE VERSION |                 |           |
| 1.640                 |                 |           |
|                       |                 |           |
| Andy Allen            |                 |           |
|                       |                 |           |
|                       |                 |           |
|                       | REGISTER DEVICE | SEND LOGS |

- Después de recibir un mensaje en el que se indica que el dispositivo se ha registrado, seleccione "Done".
- El SkyTrak queda registrado en su cuenta SkyGolf y recibirá las características básicas.

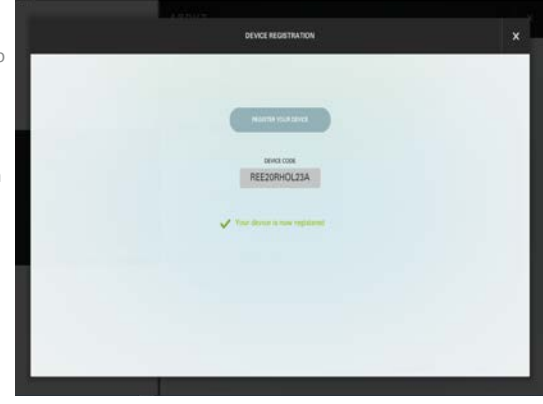

### Ampliación del nivel de la suscripción SkyTrak

Para acceder a las características premium como, por ejemplo, retos y juego en campo completo con nuestros colaboradores de simulación, tiene la opción de ampliar el nivel de la suscripción. Para conocer todas las opciones de suscripción, consulte <u>https://shop.skygolf.com/c-208-skytrak-plans.aspx</u>

- Después de adquirir una suscripción ampliada, recibirá un correo electrónico de SkyGolf para activar la suscripción.
- Selecciona el botón "Activate" en el mensaje de correo electrónico para completar la actualización de la suscripción.

#### IMPORTANTE: El SkyTrak debe actualizarse con los datos de la suscripción para poder empezar a jugar con el nuevo software.

Para empezar a utilizar el SkyTrak con planes ampliados como, por ejemplo, Game Improvement o Play & Improve

 Conecte el SkyTrak en red e inicie sesión en la aplicación de SkyTrak con su nombre de usuario y contraseña.

#### **O BIEN**

2. Conecte el dispositivo móvil o el PC a la red WIFI, entre en la aplicación de SkyTrak con su nombre de usuario y contraseña y espere hasta que aparezca el mensaje "Data Synced" en la parte superior. Tenga en cuenta que para ello no es necesario que el SkyTrak esté emparejado con el dispositivo móvil o el PC.

### Guía de conexión a la red

#### El SkyTrak se puede conectar al iPad o al PC de varias maneras:

A través de una conexión Wi-Fi directa, a través de la red doméstica/router inalámbrico o mediante conexión USB (solo PC).

La **conexión Wi-Fi directa** debe utilizarse en caso de no tener acceso a una red Wi-Fi fiable (por ejemplo, en el campo de prácticas). Cuando se utiliza una conexión directa, el dispositivo móvil o el PC se conectan directamente a la Wi-Fi de SkyTrak y, por tanto, no tiene acceso a Internet.

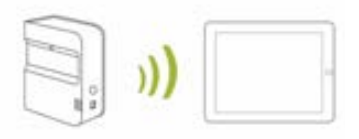

La **conexión en red a través de la red/router inalámbrico** debe utilizarse cuando se tiene acceso a una red Wi-Fi fiable. Este modo de conexión es necesario para ciertas

características/opciones de simulador en las que se necesita una conexión a Internet. Cuando se utiliza una conexión de red, el dispositivo móvil o el PC utilizan el router inalámbrico a modo de puente para conectar la unidad SkyTrak al dispositivo móvil o PC para que el dispositivo móvil o el PC mantengan una conexión a Internet.

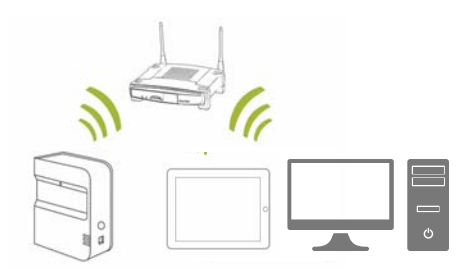

#### Conexión por cable USB

Conecte el cable micro USB al dispositivo SkyTrak y a una toma USB del PC. Si utiliza SkyTrak en el PC con una conexión USB, el PC puede permanecer conectado a Internet a través de una red LAN o inalámbrica.

1. Para conectar en el modo Network **pulse el icono "Device connections"** en la parte inferior del panel de la aplicación de SkyTrak.

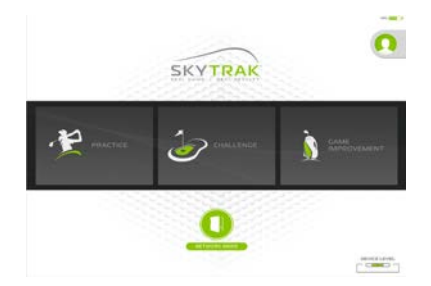

2. Siga las instrucciones detalladas del software para conectar el SkyTrak en modo Network

### Resolución de problemas:

# La unidad no se conecta a la red (la luz de en medio permanece roja o parpadea en rojo).

Compruebe el nombre y la contraseña de la red para verificar que se han introducido correctamente (sin caracteres especiales) y verifique que se han tenido en cuenta las mayúsculas y minúsculas.

Para conectarse en modo Network, el SkyTrak necesita una red de 2,4 GHz. Asimismo, el SkyTrak no será compatible si la dirección IP de la puerta de enlace por defecto está configurada en 10.0.0.1.

# La unidad no se conecta a la aplicación (la luz de en medio permanece amarilla).

Verifique que la red no esté configurada como red de invitados. Las redes de invitados no permiten la comunicación de dispositivo a dispositivo.

Si tiene más de una red, verifique que el dispositivo móvil no se haya conectado automáticamente a la red equivocada. El dispositivo móvil debe estar conectado a la misma red que se ha programado para la unidad.

# La unidad SkyTrak no aparece en la lista de redes inalámbricas disponibles en el iPad.

Es posible que el SkyTrak esté en modo Network, lo cual es normal. Para volver a poner el SkyTrak en modo Direct, puede abrir la aplicación, dejar que la unidad se conecte y seleccionar "Direct Mode" en la ventana de conexiones de dispositivos en el panel.

#### El SkyTrak omite lanzamientos cuando está en modo Network.

Compruebe la señal de la red inalámbrica. Puede que tenga que instalar un repetidor para aumentar la señal de la red.

#### Necesito ayuda para encontrar o cambiar mi contraseña de la red.

Debido al gran número de routers que hay, cada uno con diferentes procesos de configuración, no podemos proporcionar asistencia de red. Póngase en contacto con un técnico en redes.

### Transmisión de datos a SkyGolf 360

Cree una nueva cuenta o inicie sesión en su cuenta existente SkyGolf 360 si la tiene.

¿Por qué? Cuando se conecta a la aplicación, los datos se guardan localmente y luego se sincronizan con la nube de nuestro sistema SkyGolf 360. Si tiene el paquete de suscripción Game Improvement, puede ver estos datos en línea en cualquier momento visitando skygolf360.com e iniciando sesión. Si no tiene una cuenta de suscripción, ino se preocupe! Cuando decida abrir una, todos sus datos estarán allí esperándole.

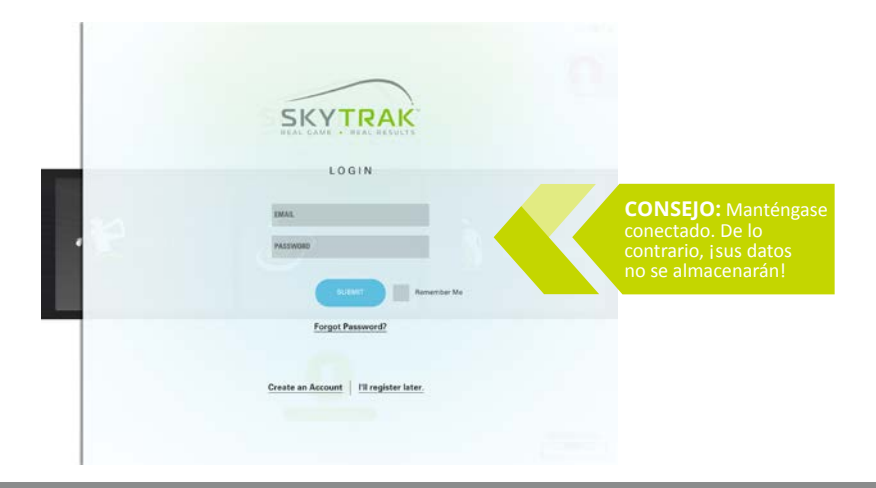

### **Panel principal**

Aquí puede modificar su perfil de cuenta, conectarse a la unidad SkyTrak y escoger entre Practice Range o Challenges.

**CONSEJO:** Si ya está conectado directamente a la unidad SkyTrak en el momento de ir al panel, la unidad debería conectarse automáticamente en 10 segundos. Lo mismo ocurre aplica si ya ha configurado la unidad en su red doméstica.

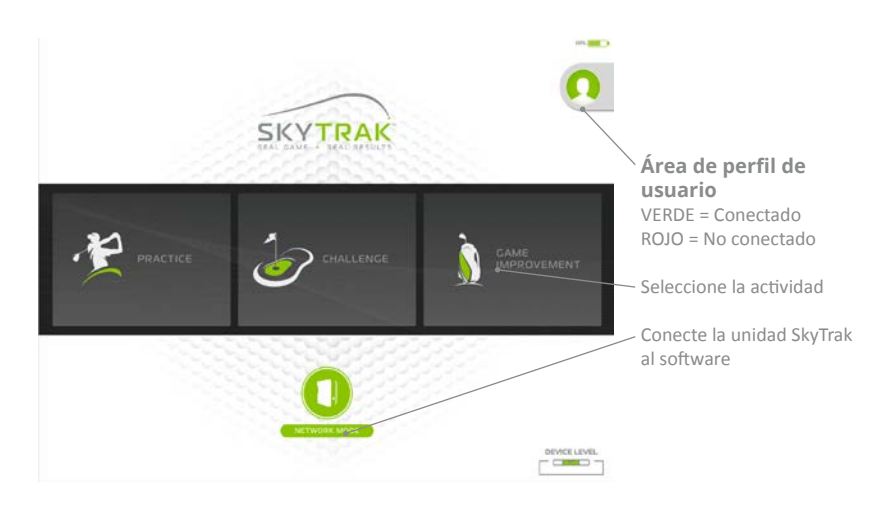

### Menú

Al menú se accede desde Practice Range y es donde puede acceder a pantallas alternativas y cambiar ajustes como, por ejemplo, los factores ambientales, los ángulos de la cámara y la orientación del jugador.

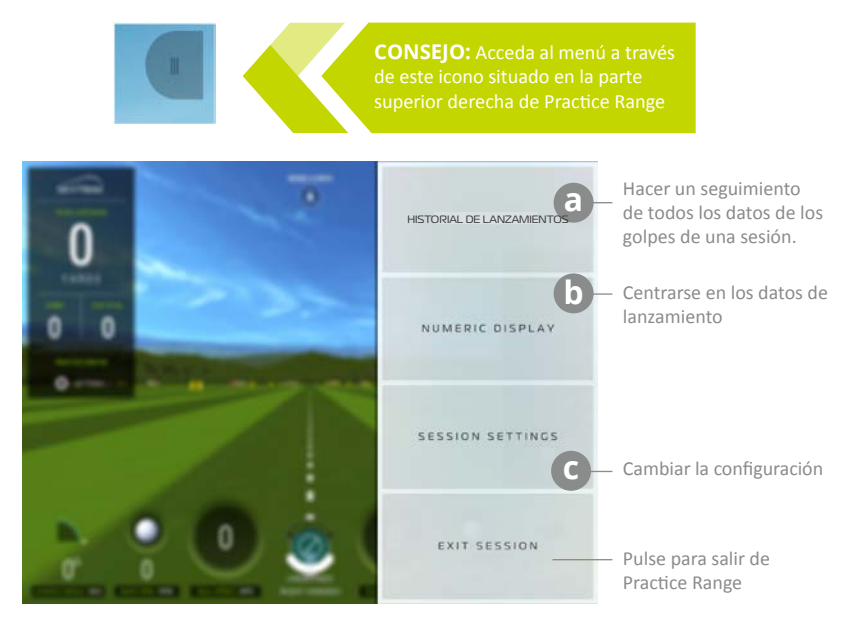

### B) Historial de sesiones

| RACTIC | E: 9/29     | 2017 2:     | 17 PM         |           |      | SHOTHE     | STORY         |        | T PLQTTM     |      |               | [→<br>turon |            | +<br>+      | $\downarrow$ |
|--------|-------------|-------------|---------------|-----------|------|------------|---------------|--------|--------------|------|---------------|-------------|------------|-------------|--------------|
| SHOT   | SHEF<br>MTs | CLUB<br>MTH | LAUNCH<br>201 | 908<br>30 | BACK | 501<br>174 | FLIGHT<br>302 | DISCNT | HEIGHT<br>10 | -    | OFFLINE<br>10 | CANKY<br>10 | 8011<br>13 | TOTAL<br>10 | DELET        |
|        | 5 IRON      | 0           |               |           |      |            |               |        | UNIT AL      |      | an nique es   | 40          |            |             | -            |
| . к    | 96          | 82          | 22.0          | 0.0       | 7366 | -952       | 5.2           | 45     | 22.1         | 1.16 | -10           | 126         | 7          | 133         | ×            |
| WG     |             | 12          | 22.0          | 0.0       | 7366 | -192       | 52            | 6      | 2            | 1.16 | -11           | 125         | 1          | 133         |              |
|        | 5 IRON      | ir2         |               |           |      |            |               |        | BUTT NO.     |      | De Buildeau D | 41          |            |             | 1            |
|        | 89          | 87          | 22.5          | 2.0       | 8533 | 128        | 4.8           | -45    | 19.4         | 1,02 | 6             | 113         | 4          | 117         | ×            |
| NVG    |             | 17          | 22.5          | 2.0       | 8933 | 128        | 4             | 15     | 15           | 1.02 |               | 113         | 4          | 117         | /            |
|        | 7 (808      | į.          |               |           |      |            |               | 100    | BUIT NI      |      | De ettait D   |             |            |             | - 1          |
|        | 99          | 81          | 20.0          | -3.5      | 6738 | -969       | 5.2           | 44     | 21.5         | 1.22 | -20           | 128         | 8          | 136         | ×            |
| tVG    | 99          | 81          | 20.0          | -3.9      | 6738 | -969       | 52            | 41     | 21           | 1.22 | -20           | 128         |            | 135         |              |
|        | I IRON      | (           |               |           |      |            |               |        | 10,017 Mil   |      | In series in  | 44          |            |             | 4            |
|        | 102         | 85          | 22.1          | 7.0       | 7168 | -1031      | 5.6           | 50     | 25.9         | 1.21 | 8             | 136         | 7          | 143         | ×            |
| 22/2   | 182         | 85          | 22.1          | 7.0       | 7158 | -1021      | 5.6           | 50     | 25           | 1.21 |               | 136         | 7          | 143         |              |

New Session borra todos los datos de la sesión para que pueda empezar una nueva sesión desde cero

Después de resaltar los golpes que va a trazar, pulse aquí para acceder a la pantalla de trazado de golpes

Pulse aquí para cerrar el historial de lanzamientos

Al pulsar una fila se resalta una fila AZUL y se traza el golpe en la pantalla de trazado de golpes

### b Pantalla numérica

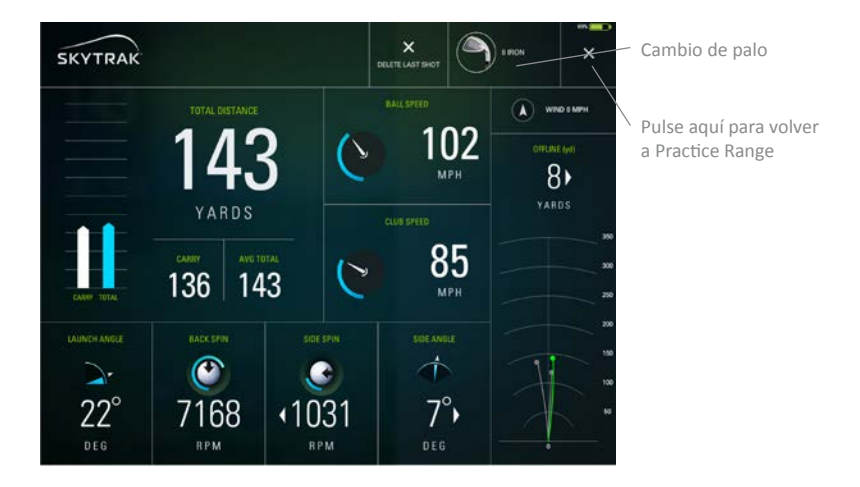

CONSEJO: Utilice la pantalla numérica cuando quiera centrarse en los datos y no desee ver el vuelo simulado de la bola, como en el campo de prácticas.

### Configuración de la sesión

Ángulos de la cámara FIRST PERSON: Empieza y permanece en la vista en primera persona

**DYNAMIC**: Empieza en primera persona, se traslada al campo <a>

FOLLOW BALL: Empieza en primera persona y luego vuela con la bola

**DOWNRANGE**: Empieza en primera persona y se traslada a la vista hacia atrás desde el extremo del campo. **45 DEGREE**: Empieza y permanece en un ángulo posterior de 45 grados.

Restablece todos los valores por defecto

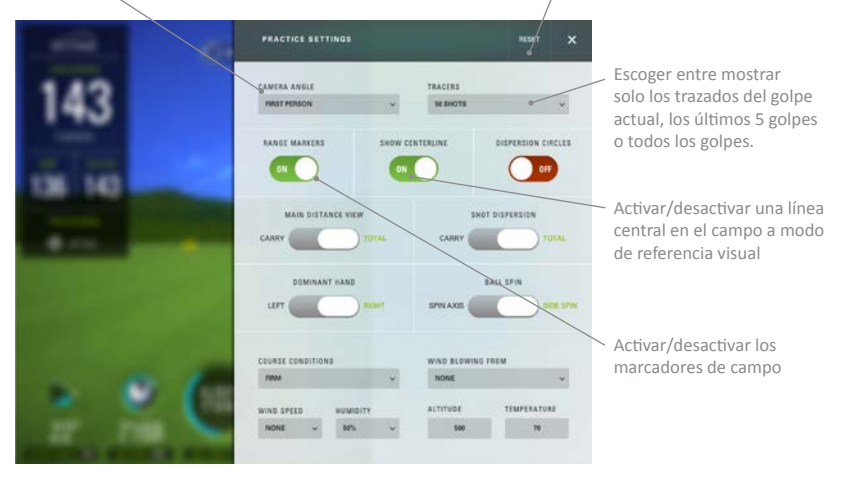

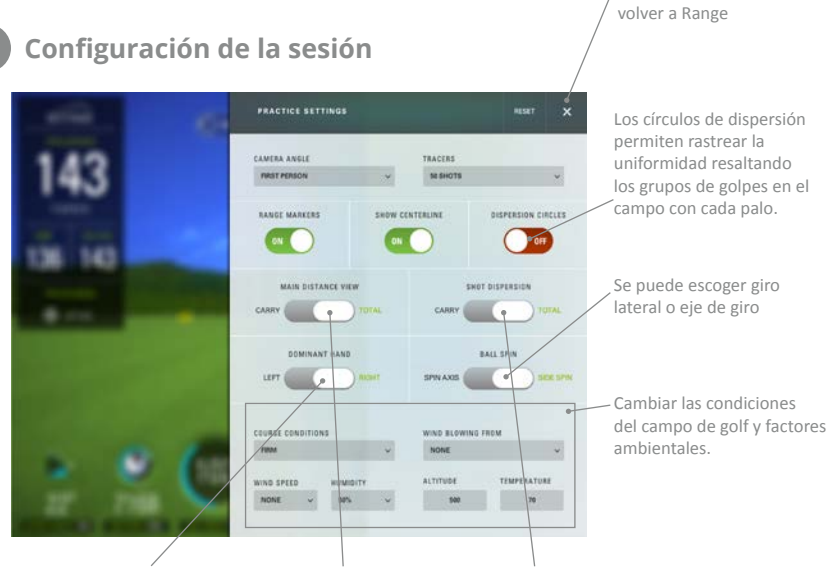

Ajustar para jugador diestro o zurdo. Este ajuste por defecto se basa en la configuración diestro/zurdo definida en el perfil. \*También deberá cambiar la orientación de la unidad en la alfombra. Alternar entre distancia total y distancia de lanzamiento como indicación principal en la parte superior izquierda del campo. Escoja "carry" o "total" para obtener los resultados de la dispersión del golpe

Pulsar aguí para

### **Panel Challenge**

Al seleccionar CHALLENGES en el pamel principal, puede escoger entre Closest to the Pin, Target Practice y Long Drive. Primero seleccione un solo jugador o varios jugadores. Puede seleccionar hasta 6 jugadores. A continuación defina la destreza o la mano dominante de cada jugador para que SkyTrak sepa si debe usar el láser para la mano derecha o la izquierda. Para las personas zurdas, simplemente sitúe el SkyTrak en el lado opuesto de la alfombra cuando indique el turno de ese jugador. Al mover la unidad para distintos jugadores, verifique que el SkyTrak quede orientado paralelo a la línea de objetivo. A continuación seleccione el número de golpes por ronda y la distancia de la bandera. Cada jugador lanzará cuando se le indique.

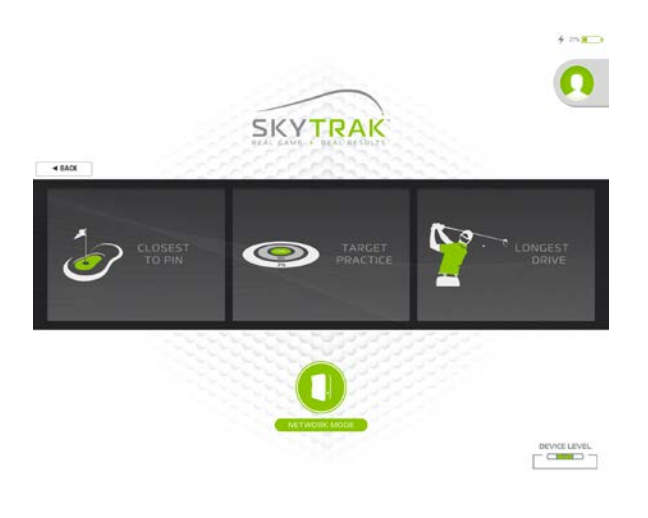

### Conexión a un monitor/proyector

Utilice un adaptador Lightning Digital AV con cable HDMI para conectar un televisor.

- 1. Conecte el adaptador al dispositivo móvil.
- 2. Conecte el cable HDMI entre el televisor y el adaptador.

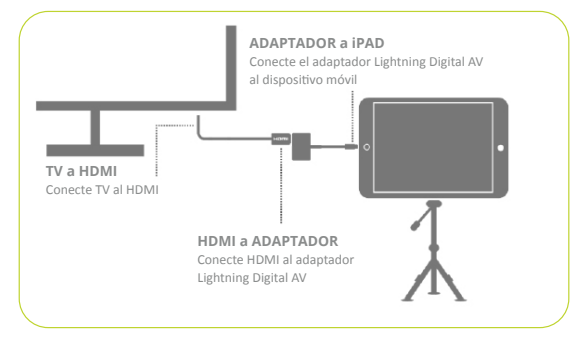

Utilice un cable HDMI para conectar el televisor.

- 1. Conecte el cable HDMI al ordenador.
- 2. Conecte el cable HDMI entre el televisor.

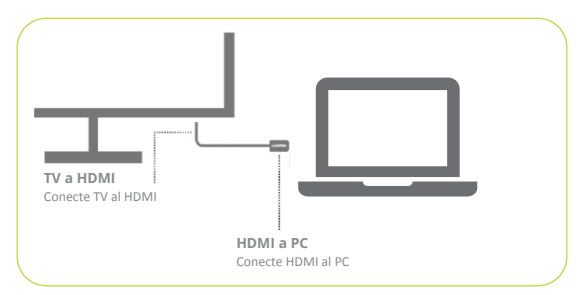

Utilice un adaptador Lightning Digital AV con cable HDMI para conectar un proyector.

- 1. Conecte el adaptador al dispositivo móvil.
- 2. Conecte el cable HDMI entre el proyector y el adaptador.

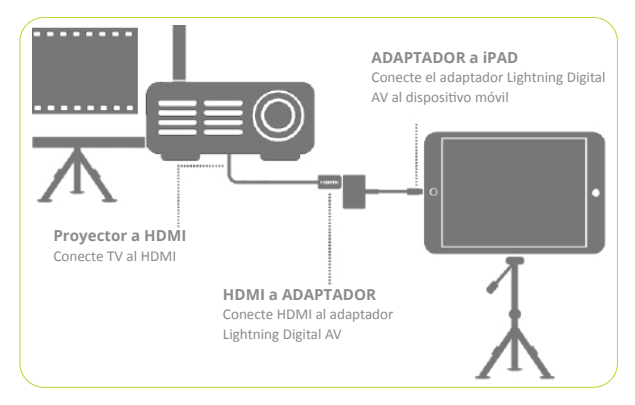

Utilice un cable HDMI para conectar el proyector.

- 1. Conecte el cable HDMI al ordenador.
- 2. Conecte el cable HDMI al proyector.

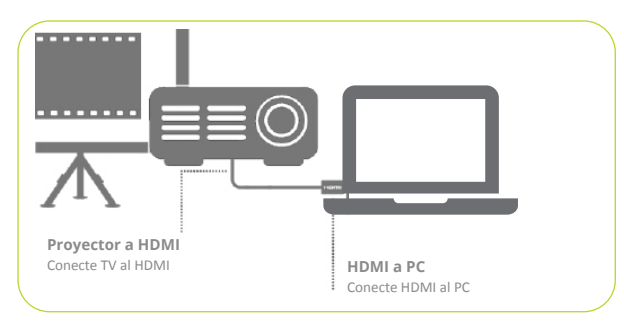

#### Utilice un dispositivo Apple TV u otro dispositivo compatible con AirPlay.

- 1. En el iPad, pase el dedo para abrir el Centro de Control y escoja AirPlay.
- 2. Seleccione Apple TV para que la imagen del iPad se vea en el televisor.

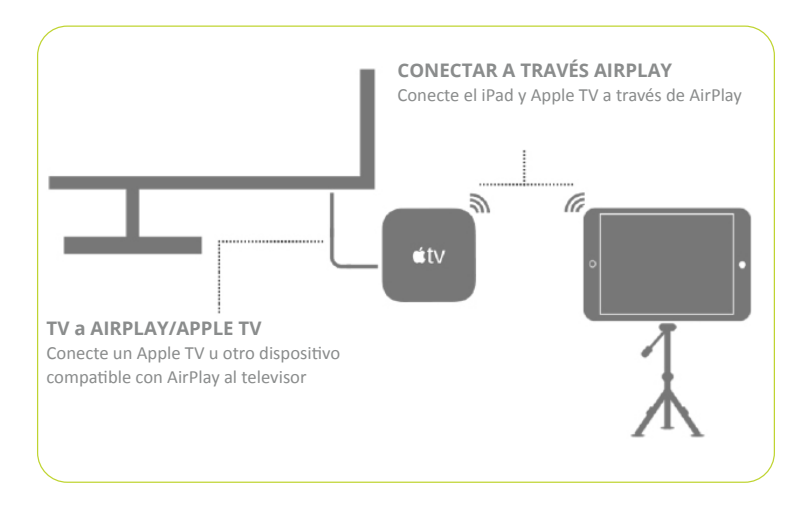

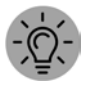

**CONSEJO:** Para sesiones largas, enchufe el cargador Lightning al adaptador o directamente al iPad cuando utilice AirPlay.

Notas:

Notas:

Notas:

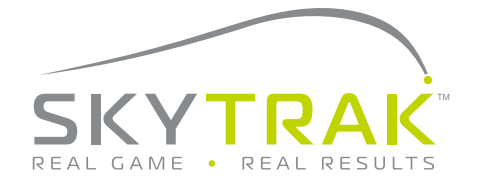

Con tecnología de:

C SkyGolf Rapso

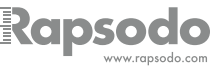

©2020 SkyTrak, LLC. Todos los derechos reservados. Patentes pendientes.

SkyTrak<sup>™</sup> es una marca comercial propiedad de SkyTrak, LLC. iPad<sup>®</sup> y App Store<sup>™</sup> de Apple<sup>®</sup> son marcas comerciales de Apple, Inc. registradas en Estados Unidos y otros países. El resto de marcas comerciales y nombres comerciales son propiedad de sus respectivos titulares. El uso de marcas que no son propiedad de SkyTrak, LLC está bajo licencia.

Todo el contenido de esta guía está sujeto al copyright de SkyTrak. LLC y no puede reimprimirse sin permiso. El contenido de esta guía se facilita únicamente a título informativo, puede ser modificado sin previo aviso y no debe interpretarse como un compromiso de SkyTrak, LLC. SkyTrak, LLC no asume ninguna responsabilidad por los errores o inexactitudes que puedan aparecer en el contenido informativo de esta guía.

Actualizado el 10-23-2017